User Manual (Version 1.1)

(For Applicant)

## **Dealer Possession License Migration**

**Department of Telecommunications** 

**Government of India** 

13<sup>th</sup> June, 2023

| Sr No. | Contents                                     |          |
|--------|----------------------------------------------|----------|
|        |                                              | Page No. |
| 1      | User login                                   | 2        |
| 2      | Migration Tab Selection                      | 3        |
| 3      | License Type Selection                       | 4        |
| 4      | Fresh Request                                | 4        |
| 5      | Company Information                          | 6        |
| 6      | Equipment Details                            | 6        |
| 7      | License Details                              | 7        |
| 8      | Validation                                   | 8        |
| 9      | Form Details                                 | 8        |
| 10     | Final Validation                             | 10       |
| 11     | Submission                                   | 10       |
| 12     | Dash Board, after Submission                 | 11       |
| 13     | Dash Board, after Migration                  | 11       |
| 14     | Rejected Case                                | 12       |
| 15     | Dashboard, after scrutiny Rejection by Nodal | 13       |
| 16     | Submitted form to test revert case           | 13       |
| 17     | Dashboard, after scrutiny Revert by Nodal    | 14       |

#### 1. User login

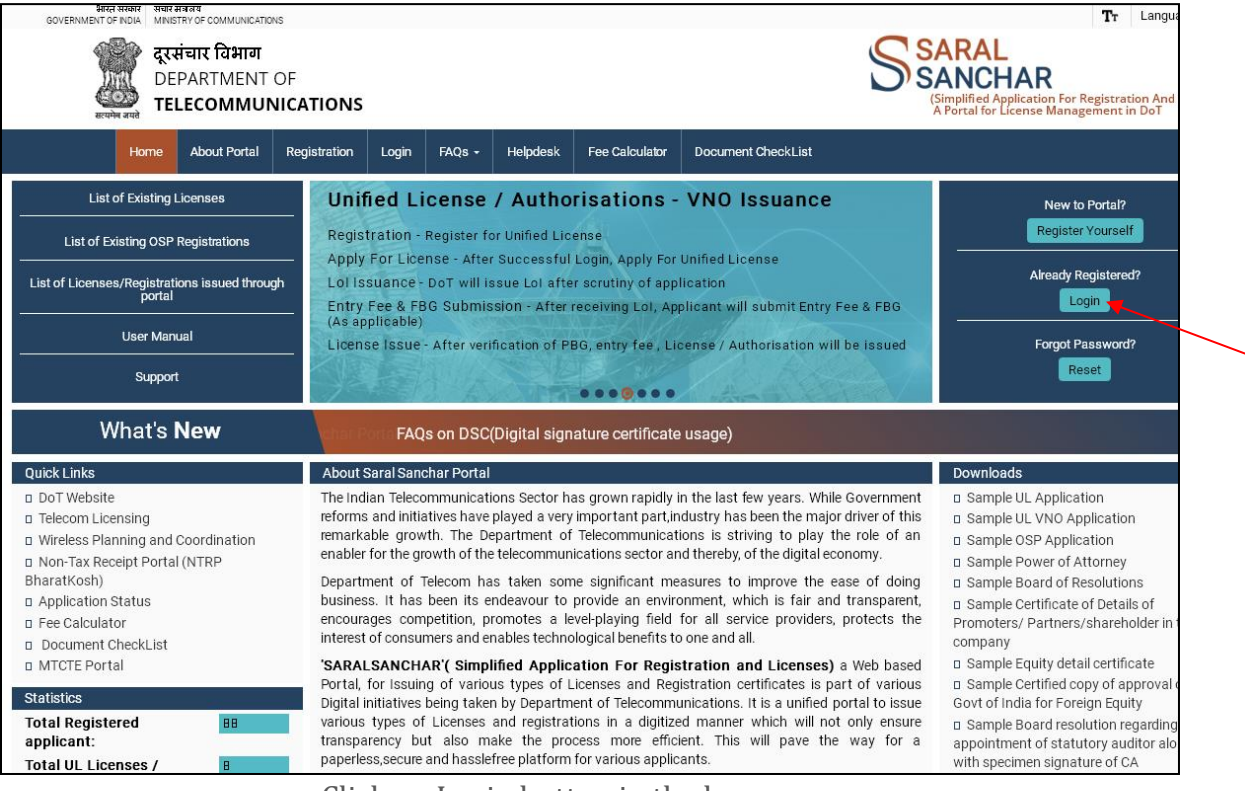

Click on Login button in the home page.

| भारत सरकार<br>GOVERNMENT OF<br>INDIA | संचार संद<br>MINIS  | बलय<br>STRY OF COMMUNIC               | ATIONS       |                                     |                                 |                                        |                   |                              |                                                                                                    |
|--------------------------------------|---------------------|---------------------------------------|--------------|-------------------------------------|---------------------------------|----------------------------------------|-------------------|------------------------------|----------------------------------------------------------------------------------------------------|
| स्वामेन जाते                         | दूरसं<br>DEP<br>TEL | चार विभाग<br>PARTMENT OF<br>ECOMMUNIC | CATIONS      |                                     |                                 |                                        |                   |                              | SARAL<br>SANCHAR<br>(Simplified Application For Registration A<br>A Portal for License Management in Do |
|                                      | lome                | About Portal                          | Registratior | n Login                             | FAQs -                          | Helpdesk                               | Fee Calculator    | Document CheckLi             | st                                                                                                    |
|                                      |                     |                                       |              | Login<br>Use<br>Passw<br>Secu<br>Ci | rId (<br>ord (<br>rity (<br>ode | BS201800172<br>••••••<br>Enter Captcha | Forgot<br>Passwor | Forgot       47     User ID? |                                                                                                    |

Enter the credentials and CAPTCHA CODE in the login forms as shown above and Click on LOGIN BUTTON

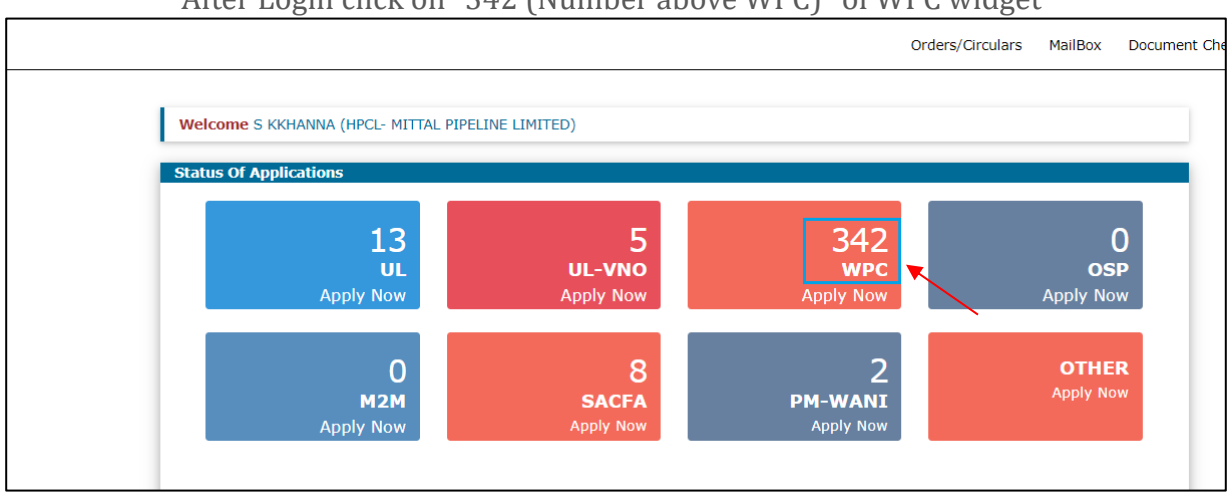

#### After Login click on "342 (Number above WPC)" of WPC widget

#### 2. Migration Tab Selection

For DPL Migration select DPL/NDPL and Migration of License Tab

| ETA                                                    | DPL/NDPL Application    | on Details      |              |                 |                     |                     |  |
|--------------------------------------------------------|-------------------------|-----------------|--------------|-----------------|---------------------|---------------------|--|
| Network                                                | New Applications/Amendm | ent Current App | lications    | Current Reques  | ts License Issued   | License Surrendered |  |
|                                                        | Maintain/Transfer Stock | Purchase Orders | Upload I     | nvoice Details  | Requests of condemn | ation of equipments |  |
| Satellite                                              | Migration Of License    |                 |              |                 |                     |                     |  |
| Non-Network                                            | Salast Lisansa Tura     | Fresh           | Amendm       | ent/Surrender 🔾 |                     |                     |  |
| Experimental/Demonstration/<br>Manufacturing & Testing | Select License Type     | Dealer Po       | ssession Lic | ense(DPL)       | ~                   |                     |  |
| DPL/NDPL                                               |                         |                 | Co           |                 |                     |                     |  |
| Import                                                 |                         |                 |              |                 |                     |                     |  |

#### 3. License Type Selection

Select License type and type License number, to list required data and in turn select the required license to be migrated.

| ETA                                                    | DPL/NDPL Application Details                                                                                                    |
|--------------------------------------------------------|----------------------------------------------------------------------------------------------------|
| Network                                                | New Applications/Amendment Current Applications Current Requests License Issued License Surrendered Maintain/Transfer Stock Purchase Orders |
|                                                        | Upload Invoice Details Requests of condemnation of equipments Migration Of License                                                          |
| Satellite                                              | Migration of License:                                                                                                    |
|                                                        | Note: Migrate DPL License which was issued outside SaralSanchar Portal.                                                                     |
| Non-Network                                            | Please Select License Type Dealer Possession License(D 💙                                                                                    |
|                                                        | Please Enter License Bci /DPI /02/2010/1                                                                                                    |
| Experimental/Demonstration/<br>Manufacturing & Testing |                                                                                                    |
|                                                        | Get Details                                                                                                    |
| DPL/NDPL                                               |                                                                                                    |
|                                                        |                                                                                                    |
| Import                                                 |                                                                                                    |
|                                                        | License not round Erresh Remiert                                                                                                    |
|                                                        | Requests for Migration of License                                                                                                    |
|                                                        | PDF EXCEL Search:                                                                                                    |
|                                                        |                                                                                                    |
|                                                        | Sr.No. License No License Type Date Application Id Status Request Status Request Status                                                     |
|                                                        | 1         License No:BGL/DPL/06/2018         Dealer         31-12-2021         DP040320230600085         SAVED                              |
|                                                        | License(DPL) Delete                                                                                                    |

#### 4. Fresh Request

Now Click on Fresh Request. New Application ID will be generated, and the system redirects to form submission page

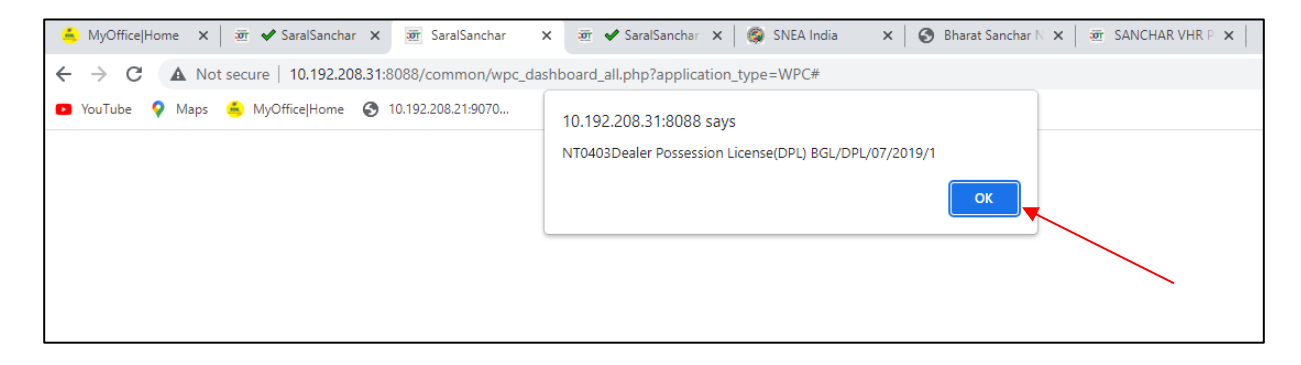

| 💪 MyOffice Home 🗙 👼                                              | ✔ SaralSanchar 🗙 👼 SaralSanchar                                                                      | 🗙 👼 ✔ SaralSanchar 🗙 🛛                                                    | 🗟 SNEA India 🛛 🗙 🛛 🏈   | 🕽 Bharat Sanchar N 🗙 🛛 | 💇 SANCHAR VHR P 🗙       | +                                    | ~                           |
|------------------------------------------------------------------|----------------------------------------------------------------------------------------------------|---------------------------------------------------------------------------|------------------------|------------------------|-------------------------|--------------------------------------|-----------------------------|
| ← → C ▲ Not secur                                                | e   10.192.208.31:8088/common/wpc                                                                    | _dashboard_all.php?application_ty                                         | pe=WPC#                |                        |                         | QB                                   | ☆                           |
| 🕒 YouTube 💡 Maps 👶 N                                             | /lyOffice Home 🔇 10.192.208.21:9070                                                                  |                                                                           |                        |                        |                         |                                      |                             |
| भारत सरकार संचार मंत्रालय<br>GOVERNMENT OF INDIA MINISTRY OF COM | MMUNICATIONS                                                                                         |                                                                           |                        |                        |                         |                                      | LogOut ( Use                |
| दूरसंचार वि<br>Jint DEPARTM                                      | भाग<br>IENT OF                                                                                       | Confirmation                                                              |                        | ×                      | SSA                     |                                      | R                           |
| TELECOM                                                          | IMUNICATIONS                                                                                         | Create Fresh App for Dealer Posse                                         | ssion License(DPL)     |                        | (Si<br>A                | mplified Applica<br>Portal for Licen | ition For Reg<br>se Managem |
|                                                                  |                                                                                                    |                                                                           | × Cancel               | ✓ Proceed elf-declarat | ion) in WPC Helpdesk    |                                      |                             |
|                                                                  |                                                                                                    |                                                                           |                        |                        | Orders/Circulars        | Documen                              | t CheckLis                  |
|                                                                  |                                                                                                    |                                                                           |                        |                        |                         |                                      |                             |
|                                                                  |                                                                                                    |                                                                           |                        |                        |                         |                                      |                             |
| Welcome S KKHANNA (HPCL-                                         | MITTAL PIPELINE LIMITED)                                                                             |                                                                           |                        |                        |                         |                                      |                             |
| Welcome S KKHANNA (HPCL-                                         | MITTAL PIPELINE LIMITED)                                                                             | Details                                                                   |                        |                        |                         |                                      |                             |
| Welcome S KKHANNA (HPCL-<br>ETA<br>Network                       | MITTAL PIPELINE LIMITED) DPL/NDPL Application New Applications/Amendment                             | Details                                                                   | equests License Issued | License Surrendered    | Maintain/Transfer Stock | Purchase O                           | rders                       |
| Welcome S KKHANNA (HPCL-<br>ETA<br>Network                       | MITTAL PIPELINE LIMITED) DPL/NDPL Application New Applications/Amendment Upload Invoice Details Requ | Details Current Applications Current R ests of condemnation of equipments | equests License Issued | License Surrendered    | Maintain/Transfer Stock | Purchase Or                          | rders                       |

| $\leftarrow \rightarrow C$ A Not secure                               | 10.192.208.31:8088/common/wpc_c | lashboard_all.php?appli    | ication_type=WPC     | #               |                        |                         | Q & \$                                                        |                      |
|-----------------------------------------------------------------------|---------------------------------|----------------------------|----------------------|-----------------|------------------------|-------------------------|---------------------------------------------------------------|----------------------|
| 🖸 YouTube 💡 Maps 🍝 MyOff                                              | fice Home 🔇 10.192.208.21:9070  |                            |                      |                 |                        |                         |                                                               |                      |
| भारत सरकार संबार मंत्रातय<br>GOVERNMENT OF INDIA MINISTRY OF COMMUNIC | CATIONS                         |                            |                      |                 |                        |                         | Log                                                           | gOut ( User          |
| दूरसंचार विभाग<br>DEPARTMENT<br>TELECOMMU                             | T OF<br>JNICATIONS              | Fresh Migration request    | created succesfully. | DP0403202306000 | 86 ×                   | SSA                     | RAL<br>NCHAR<br>mplified Application<br>Portal for License Ma | For Regi:<br>anageme |
|                                                                       |                                 | Home                       | Change Password      | Update Profile  | Apply ETA(Self-declara | tion) in WPC Helpdesk   |                                                               |                      |
|                                                                       |                                 |                            |                      |                 |                        | Orders/Circulars        | Document Ch                                                   | ieckList             |
| Welcome S KKHANNA (HPCL- MITT                                         | TAL PIPELINE LIMITED)           |                            |                      |                 |                        |                         |                                                               |                      |
| ETA                                                                   | DPL/NDPL Application D          | oetails                    |                      |                 |                        |                         |                                                               |                      |
| Network                                                               | New Applications/Amendment      | Current Applications       | Current Requests     | License Issued  | License Surrendered    | Maintain/Transfer Stock | Purchase Order                                                | s                    |
|                                                                       | Upload Invoice Details Reque    | ests of condemnation of eq | uipments Migrat      | ion Of License  |                        |                         |                                                               |                      |
| Satellite                                                             | Migration of License:           |                            |                      |                 |                        |                         |                                                               |                      |

### 5. Company Information

In this tab Mobile Number and Email are mandatory

| Application ID: DP0403202306                                       | 00086                                               |                                                         |
|--------------------------------------------------------------------|-----------------------------------------------------|---------------------------------------------------------|
| 1A.Company/Organization details for<br>which license is required : | 1B. Personal Details of Owner of<br>Company/Firm. : | 1C.Address for Correspondence with Telephone/Fax/Mail : |
| CIN                                                                | Name *                                              | Address : BSNL                                          |
| L74899DL1995PLC070609                                              | Father's Name*                                      | District : Pune<br>State : MAHARASHTRA                  |
| Company Name                                                       | Designation*                                        | Pincode : 411019<br>Landline No: 01123536997            |
| HPCL- MITTAL PIPELINE LIMITED                                      | Nationality Indian                                  | V Fax :                                                 |
| Address of Premises where Equipments<br>are kept :                 | Date of Birth*                                      | Email : subhashbsnl@gmail.com                           |
| Address *                                                          | Permanent                                           |                                                         |
| Pincode*                                                           | Address*                                            |                                                         |
| District                                                           | District *                                          | $\overline{}$                                           |
| State                                                              | State *                                             | $\overline{}$                                           |
|                                                                    |                                                     |                                                         |
| Landline No                                                        |                                                     |                                                         |
| Landline No                                                        | GST/TIN No.if any                                   |                                                         |

### **6.Equipment Details**

Enter the Equipment details and the details will be available in Grid.

| Information Details Details                                                                                            |                                                 |
|----------------------------------------------------------------------------------------------------|-------------------------------------------------|
| 2.Equipment Details                                                                                                    |                                                 |
| Equipment Category *                                                                                                   | Select V                                        |
| Model *                                                                                                    |                                                 |
| Manufacturer *                                                                                                    |                                                 |
| Frequency/Freq.Band of operation * [Note : For frequency band enter as 123-435 for e.g and for single freuency as e.g] | 123 for Frequency/Freq.Band KHz V Add More      |
| RF Power *                                                                                                    | Power vatt V Add More                           |
| Quantity *                                                                                                    |                                                 |
|                                                                                                    | Save Equipment Details Cancel Equipment Details |
| Equipment Details                                                                                                    |                                                 |
|                                                                                                    |                                                 |

#### 7. License Details

License detail submission is mandatory. Applicant has to submit License Issue Date, License Validity Date and upload License copy (May not be digitally Signed)

| Home / WPC / Migration for DPL -Applica                             | ation Id : DP040320230600086                            |
|---------------------------------------------------------------------|---------------------------------------------------------|
| Migration APPLICATION FOR DPL<br>License No-BGL/DPL/07/2019/1       |                                                         |
| Please read instructions before submitting                          | J application                                           |
| Pincode not available<br>Need help ? Click here<br>Save Draf        | t Validate Application Submit                           |
| Company/Individual Equipment License<br>Information Details Details |                                                         |
| 3. Licence Details                                                  |                                                         |
| Licence No *                                                        | BGL/DPL/07/2019/1                                       |
| Licence Issue Date *                                                |                                                         |
| Licence Validity Date *                                             |                                                         |
| Upload License                                                      | Digitally Signed Copy Choose File No file chosen Upload |

### 8. Validation

Submit Button will be available, after Validation.

| 🖸 YouTube 💡 Maps 🍝 MyOfi | lice Home 🔇 10.192.208.21:9070                                                                                                 |
|--------------------------|----------------------------------------------------------------------------------------------------|
|                          | Migration APPLICATION FOR DPL                                                                                                  |
|                          | License No-BGL/DPL/07/2019/1                                                                                                   |
|                          | Please read instructions before submitting application                                                                         |
|                          | Company Information: Premises Address details- Enter Address.<br>Company Information: Premises Address details- Enter Pincode. |
|                          | Company Information: Premises Address details- Enter District.<br>Company Information: Premises Address details- Enter State.  |
|                          | Company Information: Premises Address details- Enter Mobile number.<br>Company Information: Personal details- Enter Name.      |
|                          | Company Information: Personal details- Enter Father Name.                                                                      |
|                          | Company Information: Personal details- Enter Date Of Birth.                                                                    |
|                          | Company Information: Personal details/Permanent Address- Enter Address.                                                        |
|                          | Company Information: Personal details/Permanent Address Enter District.                                                        |
|                          | License Details : Enter License Issue Date                                                                                     |
|                          | License Details : Enter License Validity Date. License Details : Upload License Copy                                           |
|                          | Equipment Details:<br>Enter Equipment Details                                                                                  |
|                          |                                                                                                    |

#### 9. Form Details

| ſ | Company/Individual Equipment License<br>Information Details Details                                   |                                                                 |                                                                                             |
|---|----------------------------------------------------------------------------------------------------|-----------------------------------------------------------------|---------------------------------------------------------------------------------------------|
|   | Application ID. DP0403202306000<br>1A.Company/Organization details for<br>which license is required : | 86<br>1B. Personal Details of Owner of<br>Company/Firm. :       | 1C.Address for Correspondence with<br>Telephone/Fax/Mail :                                  |
|   | CIN<br>L74899DL1995PLC070609                                                                          | Name * Sangeeta Father's Name* Shekar                           | Address : BSNL<br>District : Pune<br>State : MAHARASHTRA                                    |
|   | Company Name HPCL- MITTAL PIPELINE LIMITED                                                            | Designation* Director<br>Nationality Indian                     | Pincode         : 411019           Landline No:         01123536997           Fax         : |
|   | Address of Premises where Equipments are kept :                                                       | Date of Birth* 01-06-2007<br>Place of Birth* Mumbai             | Mobile No : 9422310088<br>Email : subhashbsnl@gmail.com                                     |
|   | Address * Bhosari Industrial area Pincode* 411026                                                     | Permanent<br>Address* Bhosari Industrial Ar<br>Pincode * 411026 |                                                                                             |
|   | District Pune v<br>State MAHARASHTRA v                                                                | District * Pune *                                               |                                                                                             |
|   | Fax                                                                                                   | GST/TIN No.if any                                               |                                                                                             |
|   | Mobile No* 9422119544<br>Email * aaa@bbb.com                                                          | ,,                                                              |                                                                                             |

|                                                               | Jave Di                                       |                                | Subinit               |                      |            |   |
|---------------------------------------------------------------|-----------------------------------------------|--------------------------------|-----------------------|----------------------|------------|---|
| Company/Individual Equ<br>Information Det                     | ipment License<br>ails Details                |                                |                       |                      |            |   |
| 2.Equipment Details                                           |                                               |                                |                       |                      |            |   |
| Equipment Category *                                          |                                               | -                              | Select                |                      |            | ~ |
| Model *                                                       |                                               |                                |                       |                      |            |   |
| Manufacturer *                                                |                                               |                                |                       |                      |            |   |
| Frequency/Freq.Band o<br>[Note : For frequency band o<br>e.g] | f operation *<br>inter as 123-435 for e.g and | for single freuency as 123 for | Frequency/Freq.E      | Band KHz 🗸           | Add More   |   |
| RF Power *                                                    |                                               |                                | Power                 | watt                 | ✓ Add More |   |
| Quantity *                                                    |                                               |                                |                       |                      |            |   |
|                                                               |                                               | Save Eq                        | uipment Details Cance | el Equipment Details |            |   |
| Equipment Details                                             |                                               |                                |                       |                      |            |   |
| Category                                                      | Manufacturer                                  | Model                          | Frequency             | RF Power             | Quantity   |   |
| Receivers(Receive Only)                                       | MOTOROLA INC USA                              | GM328                          | 10-20 KHz             | 1 W                  | 2          |   |

| Home / WPC / Migration for DPL -Application Id : DP040320230600086  |                                                                     |  |  |  |  |  |
|---------------------------------------------------------------------|---------------------------------------------------------------------|--|--|--|--|--|
| Migration APPLICATION FOR DPL<br>License No-BGL/DPL/07/2019/1       |                                                                     |  |  |  |  |  |
| Please read instructions before submitting                          | application                                                         |  |  |  |  |  |
| Save Draft                                                          | Validate Application Submit                                         |  |  |  |  |  |
|                                                                     |                                                                     |  |  |  |  |  |
| Company/Individual Equipment License<br>Information Details Details |                                                                     |  |  |  |  |  |
| 3. Licence Details                                                  |                                                                     |  |  |  |  |  |
| Licence No *                                                        | BGL/DPL/07/2019/1                                                   |  |  |  |  |  |
| Licence Issue Date *                                                | 01-06-2023                                                          |  |  |  |  |  |
| Licence Validity Date *                                             | 30-06-2024                                                          |  |  |  |  |  |
| Upload License                                                      | Digitally Signed Copy DD040320230600096_DLIC_v0.pdf Uploaded Delete |  |  |  |  |  |

#### **10.** Final Validation

| Home / WPC / Migration for DPL -Applica                                                                                   | And Franking we Polished assessed in the                            |  |
|----------------------------------------------------------------------------------------------------|---------------------------------------------------------------------|--|
| Migration APPLICATION FOR DPL<br>License No-BGL/DPL/07/2019/1<br>Please read instructions before submitting<br>Save Draft | Application validated successfully                                  |  |
| Company/Individual Equipment License Details Details                                                                      |                                                                     |  |
| 3. Licence Details<br>Licence No *                                                                                        | BGL/DPL/07/2019/1                                                   |  |
| Licence Issue Date *                                                                                                    | 01-06-2023                                                          |  |
| Licence Validity Date *                                                                                                   | 30-06-2024                                                          |  |
| Upload License                                                                                                    | Digitally Signed Copy DD0040220230600066_DLIC_v0.pdf Upresed Celete |  |

#### 11. Submission

| Home / WPC / Migration for DPL -Application Id : DP040320230600086 |                    |                                 |  |  |  |  |
|--------------------------------------------------------------------|--------------------|---------------------------------|--|--|--|--|
| Migration APPLICATION FOR D                                        | Your applicati     | ion is submitted successfully × |  |  |  |  |
| License No-BGL/DPL/07/2019/1                                       | 1                  | ок                              |  |  |  |  |
| Please read instructions befor                                     | re submitting      | application                     |  |  |  |  |
|                                                                    | Save Draft         | Validate Application Submit     |  |  |  |  |
| Company/Individual Equipment<br>Information Details                | License<br>Details |                                 |  |  |  |  |
| 3. Licence Details                                                 |                    |                                 |  |  |  |  |
| Licence No *                                                       |                    | BGL/DPL/07/2019/1               |  |  |  |  |
| Licence Issue Date *                                               |                    | 01-06-2023                      |  |  |  |  |
| Licence Validity Date *                                            |                    | 30-06-2024                      |  |  |  |  |

#### 12. Dashboard, after Submission

Once After submission, the application shows Submitted status (for scrutiny by nodal) In Migration tab Dashboard

|                       | Upload Invoice                        | e Details Requests of conde                                                                       | enmation of et                       | derive set                                                                                |                                                                            |                                                         |                                               |                     |                                                                    |
|-----------------------|---------------------------------------|---------------------------------------------------------------------------------------------------|--------------------------------------|-------------------------------------------------------------------------------------------|----------------------------------------------------------------------------|---------------------------------------------------------|-----------------------------------------------|---------------------|--------------------------------------------------------------------|
| Satellite             | Migration of                          | License:                                                                                          |                                      |                                                                                           |                                                                            |                                                         |                                               |                     |                                                                    |
|                       | Note: Migrate D                       | PL License which was issued out                                                                   | side SaralSanch                      | har Portal.                                                                               |                                                                            |                                                         |                                               |                     |                                                                    |
| Non-Network           | Please Select Li                      | icense Type                                                                                       | Select                               | t                                                                                         | ~                                                                          |                                                         |                                               |                     |                                                                    |
|                       | Please Enter Lie                      | cense                                                                                             |                                      |                                                                                           |                                                                            |                                                         |                                               |                     |                                                                    |
| nufacturing & Testing |                                       |                                                                                                   | Get Deta                             | ails                                                                                      |                                                                            |                                                         |                                               |                     |                                                                    |
| DPL/NDPL              |                                       |                                                                                                   |                                      |                                                                                           |                                                                            |                                                         |                                               |                     |                                                                    |
|                       |                                       |                                                                                                   |                                      |                                                                                           |                                                                            |                                                         |                                               |                     |                                                                    |
|                       |                                       |                                                                                                   |                                      |                                                                                           |                                                                            |                                                         |                                               |                     |                                                                    |
| Import                |                                       |                                                                                                   |                                      |                                                                                           |                                                                            |                                                         |                                               |                     |                                                                    |
| Import                | Requests for                          | Migration of License                                                                              |                                      |                                                                                           |                                                                            |                                                         |                                               |                     |                                                                    |
| Import                | Requests for<br>PDF EX                | Migration of License                                                                              |                                      |                                                                                           |                                                                            |                                                         |                                               | Search:             |                                                                    |
| Import                | Requests for<br>PDF EX<br>Sr.No.      | Migration of License<br>CEL                                                                       | • ا                                  | icense Type                                                                               | ¢ License Validity ¢<br>Date                                               | Application Id                                          | Status                                        | Search:             | Request Status                                                     |
| Import                | Requests for<br>PDF EX<br>Sr.No.<br>1 | Migration of License<br>CEL<br>License No<br>License No:BGL/DPL/06/20                             | ¢ Li<br>118 D                        | icense Type<br>Dealer                                                                     | <ul> <li>♦ License Validity<br/>Date</li> <li>♦ 31-12-2021</li> </ul>      | Application Id<br>DP040320230600085                     | <ul> <li>Status</li> <li>SAVED</li> </ul>     | Search:             | Request Status                                                     |
| Import                | Requests for<br>PDF EX<br>SrNo.<br>1  | Migration of License<br>CEL<br>License No<br>License No:BCL/DPL/06/20                             | • Li<br>118 D<br>Pi<br>Li            | icense Type<br>Dealer<br>Possession<br>License(DPL)                                       | ♦ License Validity      ♦     104e     ♦     31-12-2021                    | Application Id<br>DP040320230600085                     | <ul> <li>Status</li> <li>SAVED</li> </ul>     | Search:             | <ul> <li>Request Status</li> <li>Update</li> <li>Delete</li> </ul> |
| Import                | Requests for<br>PDF EX<br>Sr.No.<br>2 | Migration of License<br>CEL<br>License No<br>License No:BGL/DPL/06/20<br>License No:BGL/DPL/07/20 | * G<br>118 D<br>Pi<br>Li<br>119/1 D  | icense Type<br>Dealer<br>Possession<br>.icense(DPL)<br>Dealer                             | License Validity<br>Date         #           31-12-2021         30-06-2024 | Application M<br>DP040320230600085<br>DP040320230600086 | Status SAVED SUBMITTED                        | Search:     Remarks | Request Status     Delete                                          |
| Import                | Requests for<br>PDF EX<br>SrNo.<br>2  | Migration of License<br>CEL<br>License No<br>License No:BGL/DPL/06/20                             | • Li<br>118 D<br>Li<br>119/1 D<br>Li | icense Type<br>Dealer<br>Possession<br>icense(DPL)<br>Dealer<br>Possession<br>icense(DPL) | License Validity     Date     31-12-2021     30-06-2024                    | Application Id DP040320230600085 DP040320230600086      | \$ Status           SAVED           SUBMITTED | Search:             | Request Status     Vipdate     Delate     SUBMITTED                |

#### 13. Dashboard, After Migration

After Nodal verification the application id available in 2 places

|                             | DPL/NDPL Applica           | PL/NDPL Application Details |             |                                      |             |                     |                     |           |                         |                 |   |
|-----------------------------|----------------------------|-----------------------------|-------------|--------------------------------------|-------------|---------------------|---------------------|-----------|-------------------------|-----------------|---|
| Network                     | New Applications/Amen      | dment Current Appli         | cations     | Current Rec                          | juests      | License Issu        | ed License Surrende | ered M    | laintain/Transfer Stock | Purchase Orders |   |
|                             | Upload Invoice Details     | Requests of condemna        | ation of e  | quipments                            | Migra       | tion Of License     | )—                  |           |                         |                 |   |
| Satellite                   | Migration of License:      |                             |             |                                      |             |                     |                     |           |                         |                 |   |
|                             | Note: Migrate DPL License  | which was issued outside    | SaralSanci  | har Portal.                          |             |                     |                     |           |                         |                 |   |
| Non-Network                 | Please Select License Type | •                           | Select      |                                      |             | ~                   |                     |           |                         |                 |   |
| Experimental/Demonstration/ | Please Enter License       | (                           |             |                                      |             |                     |                     |           |                         |                 |   |
| Manufacturing & Testing     |                            |                             | Get Deta    | uls                                  |             |                     |                     |           |                         |                 |   |
| DPL/NDPL                    |                            |                             |             | _                                    |             |                     |                     |           |                         |                 |   |
| Import                      | De monte fan Minnetin      |                             |             |                                      |             |                     |                     |           |                         |                 |   |
|                             | PDF EXCEL                  | I of License                |             |                                      |             |                     |                     |           | Search:                 |                 |   |
|                             | Sr.No.                     | ie No                       | • ۱         | icense Type                          | ¢ Lic<br>Da | ense Validity<br>te | Application Id      | \$ Status | Remarks                 | Request Status  | ٠ |
|                             | 1 Licen                    | se No:BGL/DPL/06/2018       | C<br>P<br>L | Dealer<br>Possession<br>License(DPL) | 31          | -12-2021            | DP040320230600085   | SAVE      | D                       | Update          |   |
|                             | 2 Licen                    | se No:BGL/DPL/07/2019/1     |             | Dealer<br>Possession<br>icense(DPL)  | 30          | -06-2024            | OP040320230600086   | VERIF     | IED                     | MIGRATED        |   |

Application id is also available in License Issued TAB

| Welcome S KKHANNA (HPCL- MITTAL PIPELINE LIMITED) |  |  |  |  |  |  |
|---------------------------------------------------|--|--|--|--|--|--|
|                                                   |  |  |  |  |  |  |
|                                                   |  |  |  |  |  |  |
|                                                   |  |  |  |  |  |  |
|                                                   |  |  |  |  |  |  |
|                                                   |  |  |  |  |  |  |
|                                                   |  |  |  |  |  |  |
| 1 Next                                            |  |  |  |  |  |  |
|                                                   |  |  |  |  |  |  |

### 14. Rejected Case:

| Network                     | New Applications/Ame     | endment Current Application       | ns Current Reque                  | sts License Issu         | ed License Surrendered | Maintain/Transfer Sto | ock Purchase Orders  |
|-----------------------------|--------------------------|-----------------------------------|-----------------------------------|--------------------------|------------------------|-----------------------|----------------------|
|                             | Upload Invoice Details   | Requests of condemnation          | of equipments                     | igration Of License      |                        |                       |                      |
| Satellite                   | Migration of License     | :                                 |                                   |                          |                        |                       |                      |
|                             | Note: Migrate DPL Licens | e which was issued outside Sarals | Sanchar Portal.                   |                          |                        |                       |                      |
| Non-Network                 | Please Select License Ty | pe S                              | elect                             | *                        |                        |                       |                      |
| Experimental/Demonstration/ | Please Enter License     |                                   |                                   |                          |                        |                       |                      |
| Manufacturing & Testing     |                          | Get                               | Details                           |                          |                        |                       |                      |
| DPL/NDPL                    |                          |                                   |                                   |                          |                        |                       |                      |
| Turnet                      |                          |                                   |                                   |                          |                        |                       |                      |
| Import                      | Requests for Migration   | on of License                     |                                   |                          |                        |                       |                      |
|                             | PDF EXCEL                |                                   |                                   |                          |                        | Search                |                      |
|                             | Sr.No.                   | nse No                            | License Type                      | License Validity<br>Date | Application Id         | Status Remark         | s 🔶 Request Status 🗘 |
|                             | 1 Lice                   | nse No:BGL/DPL/06/2018            | Dealer Possession<br>License(DPL) | 31-12-2021               | DP040320230600085      | SAVED                 | Update<br>Delete     |
|                             | 2 Lice                   | nse No:BGL/DPL/07/2019/1          | Dealer Possession<br>License(DPL) | 30-06-2024               | DP040320230600086      | VERIFIED              | MIGRATED             |
|                             | 3 🖒 Lice                 | nse No:BGL/NDPL/06/2023/1         | Non-Dealer<br>Possession          | 30-06-2024               | DP041120230600008      | SUBMITTED             |                      |

15. Dashboard, after scrutiny Rejection by Nodal

| Network                                                | New Applications     | /Amenament                | Current Applications       | Current Requ                      | ests License iss         | ued License Surrendere | Maintain/Tra | nster Stock Put           | chase Orders     |
|--------------------------------------------------------|----------------------|---------------------------|----------------------------|-----------------------------------|--------------------------|------------------------|--------------|---------------------------|------------------|
|                                                        | Upload Invoice D     | etails Reque              | ests of condemnation of    | equipments                        | Aigration Of License     |                        |              |                           |                  |
| Satellite                                              | Migration of Lic     | ense:<br>License which wa | as issued outside SaralSar | ichar Portal.                     |                          |                        |              |                           |                  |
| Non-Network                                            | Please Select Licen  | se Type                   | Sele                       | ct                                | *                        |                        |              |                           |                  |
| Experimental/Demonstration/<br>Manufacturing & Testing | Please Enter License |                           |                            | tails                             |                          |                        |              |                           |                  |
|                                                        |                      |                           |                            |                                   |                          |                        |              |                           |                  |
| Import                                                 |                      |                           |                            |                                   |                          |                        |              |                           |                  |
|                                                        | PDF EXCE             | pration of Lice           | ense                       |                                   |                          |                        |              | Search:                   |                  |
|                                                        | Sr.No.               | License No                | ¢                          | License Type                      | License Validity<br>Date | Application Id         | Status 🗳     | Remarks                   | Request Status   |
|                                                        | 1                    | License No:BG             | L/DPL/06/2018              | Dealer Possession<br>License(DPL) | 31-12-2021               | DP040320230600085      | SAVED        |                           | Update<br>Delete |
|                                                        | 2                    | License No:BG             | L/DPL/07/2019/1            | Dealer Possession<br>License(DPL) | 30-06-2024               | DP040320230600086      | VERIFIED     |                           | MIGRATED         |
|                                                        | 3                    | License No:BG             | L/NDPL/06/2023/1           | Non-Dealer<br>Possession          | 30-06-2024               | DP041120230600008      | REJECTED     | Documnents not<br>correct | REJECTED         |

### 16. Submitted form to test revert case

| Experimental/Demonstration/<br>Manufacturing & Testing<br>DPL/NDPL<br>Import | Requests for M | Get i<br>Get i                | Details                                   |                          |                   |           | Search:                   |                  |
|------------------------------------------------------------------------------|----------------|-------------------------------|-------------------------------------------|--------------------------|-------------------|-----------|---------------------------|------------------|
|                                                                              | Sr.No.         | License No                    | License Type                              | License Validity<br>Date | Application Id ¢  | Status    | Remarks \$                | Request Status 🗘 |
|                                                                              | 1              | License No:BGL/DPL/06/2018    | Dealer Possession<br>License(DPL)         | 31-12-2021               | DP040320230600085 | SAVED     |                           | Update<br>Delete |
|                                                                              | 2              | License No:BGL/DPL/07/2019/1  | Dealer Possession<br>License(DPL)         | 30-06-2024               | DP040320230600086 | VERIFIED  |                           | MIGRATED         |
|                                                                              | 3              | License No:BGL/NDPL/06/2023/1 | Non-Dealer<br>Possession<br>License(NDPL) | 30-06-2024               | DP041120230600008 | REJECTED  | Documnents not<br>correct | REJECTED         |
|                                                                              | 4              | License No:BGL/DPL/10/2023/2  | Dealer Possession<br>License(DPL)         | 30-06-2024               | DP040320230600087 | SUBMITTED |                           | SUBMITTED        |

17. Dashboard, after scrutiny Revert by Nodal

| Satellite                   | MIGRATION OF L     | cense:                                   |                                           |                              |                   |           |                                                |                  |
|-----------------------------|--------------------|------------------------------------------|-------------------------------------------|------------------------------|-------------------|-----------|------------------------------------------------|------------------|
|                             | Note: Migrate DPL  | License which was issued outside SaralSa | anchar Portal.                            |                              |                   |           |                                                |                  |
| Non-Network                 | Please Select Lice | ense Type Se                             | lect                                      | *                            |                   |           |                                                |                  |
| Evnerimental/Demonstration/ | Please Enter Lice  | nse                                      |                                           |                              |                   |           |                                                |                  |
| Manufacturing & Testing     |                    | Get [                                    | Details                                   |                              |                   |           |                                                |                  |
| DPL/NDPL                    |                    |                                          |                                           |                              |                   |           |                                                |                  |
| Import                      |                    |                                          |                                           |                              |                   |           |                                                |                  |
|                             | PDF EXC            | igration of License<br>EL                |                                           |                              |                   |           | Search:                                        |                  |
|                             | Sr.No.             | License No                               | License Type                              | License Validity<br>Date $$$ | Application Id    | Status \$ | Remarks \$                                     | Request Status 🗳 |
|                             | 1                  | License No:BGL/DPL/06/2018               | Dealer Possession<br>License(DPL)         | 31-12-2021                   | DP040320230600085 | SAVED     |                                                | Update<br>Delete |
|                             | 2                  | License No:BGL/DPL/07/2019/1             | Dealer Possession<br>License(DPL)         | 30-06-2024                   | DP040320230600086 | VERIFIED  |                                                | MIGRATED         |
|                             | 3                  | License No:BGL/NDPL/06/2023/1            | Non-Dealer<br>Possession<br>License(NDPL) | 30-06-2024                   | DP041120230600008 | REJECTED  | Documnents not<br>correct                      | REJECTED         |
|                             | 4                  | License No:BGL/DPL/10/2023/2             | Dealer Possession<br>License(DPL)         | 30-05-2024                   | DP040320230600087 | REVERTED  | Reverting As<br>Licence copy is<br>NOT correct | Update           |

User must update the form and re-upload the License copy and resubmit. After resubmission, form will again be available for scrutiny

| /igration APPLICATION FOR DPL<br>.icense No-BGL/DPL/10/2023/2 |                    |                                                                                                    |  |  |  |  |  |
|---------------------------------------------------------------|--------------------|----------------------------------------------------------------------------------------------------|--|--|--|--|--|
| Please read instructions befo                                 | ore submitting     | application                                                                                                    |  |  |  |  |  |
|                                                               | Save Draft         | Validate Application Submit                                                                                         |  |  |  |  |  |
| DOT Remarks                                                   | Reverting          | As Licence copy is NOT correct                                                                                      |  |  |  |  |  |
| Company/Individual Equipment<br>Information Details           | License<br>Details |                                                                                                    |  |  |  |  |  |
| 3. Licence Details                                            |                    |                                                                                                    |  |  |  |  |  |
| Licence No *                                                  |                    | BGL/DPL/10/2023/2                                                                                                   |  |  |  |  |  |
| Licence Issue Date *                                          |                    | 14-06-2023                                                                                                    |  |  |  |  |  |
| Licence Validity Date *                                       |                    | 30-06-2024                                                                                                    |  |  |  |  |  |
| Upload License                                                |                    | Digitally Signed Copy<br>DP040320230600087_DL1C_v0.pdf Not Verified1 Piz Upload again<br>Choose File No file chosen |  |  |  |  |  |

---- End of Document ----